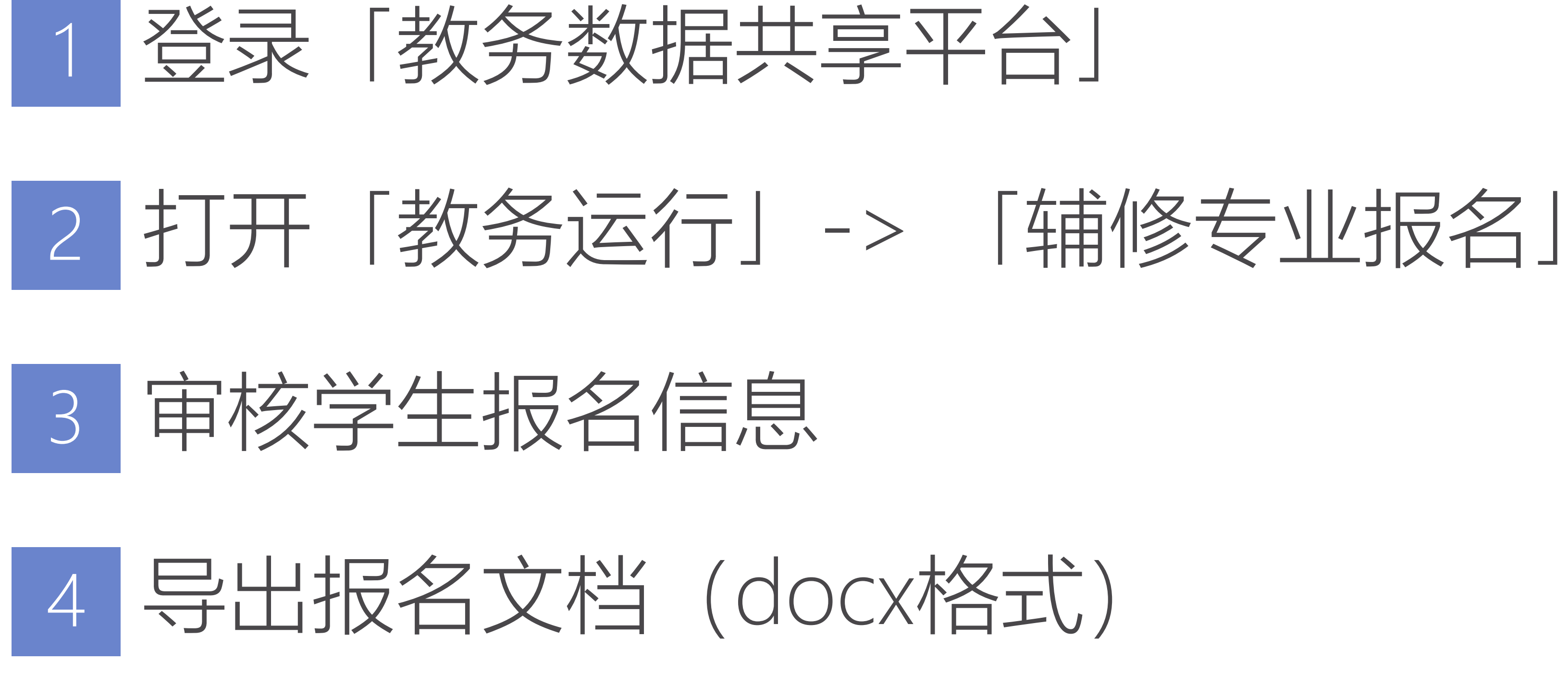

| ۰ <b>.</b> |  |  |
|------------|--|--|
|            |  |  |
|            |  |  |
|            |  |  |
|            |  |  |

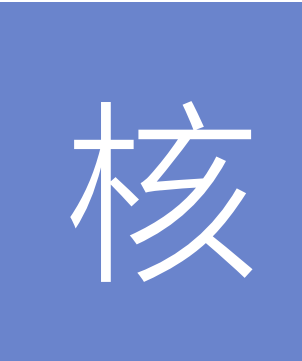

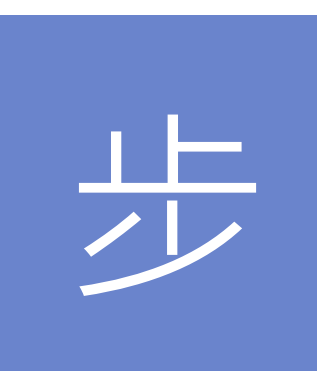

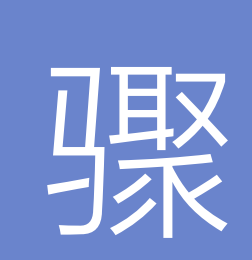

# 审核步骤-登录教务数据共享平台

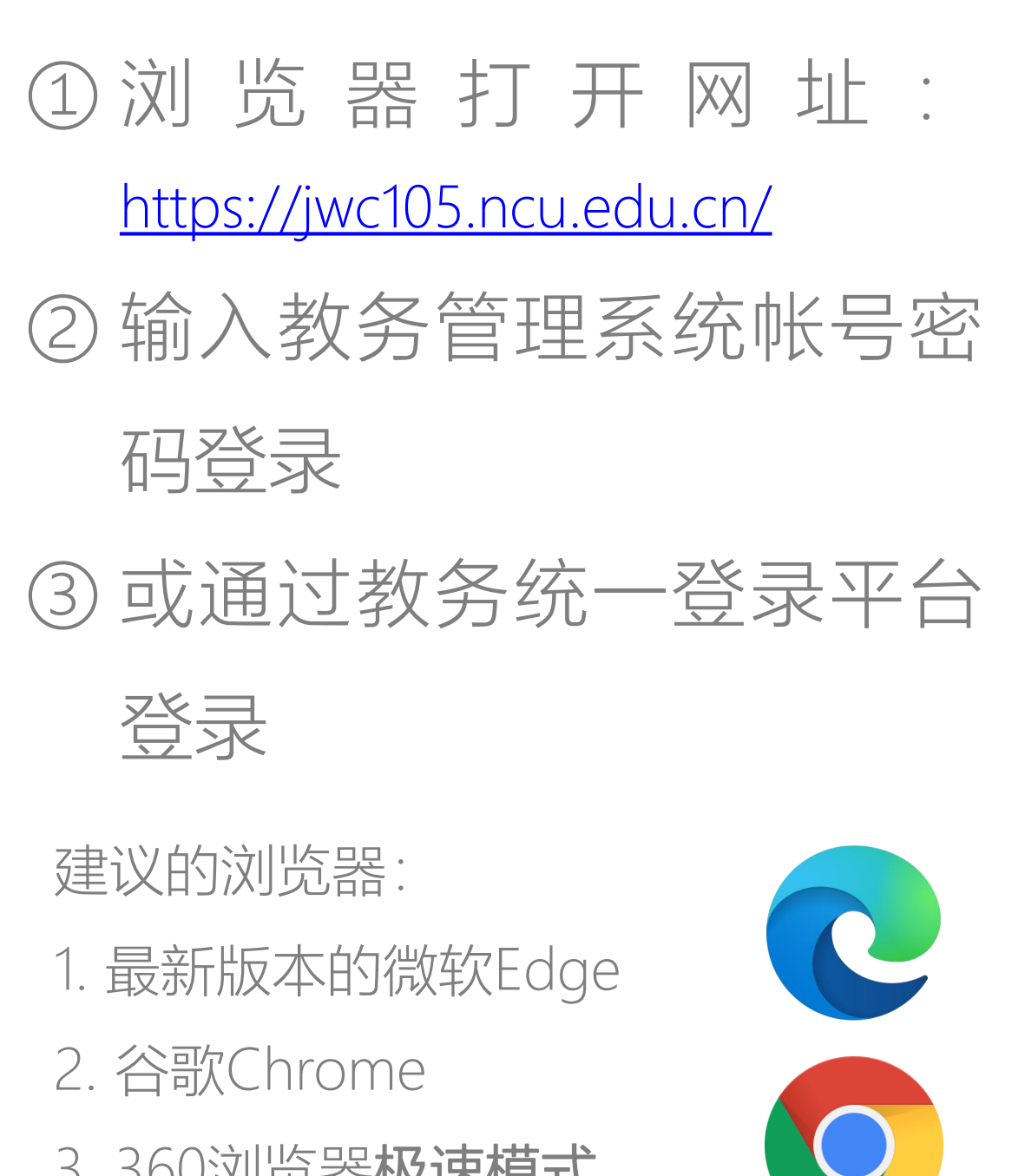

3.360浏览器极速模式

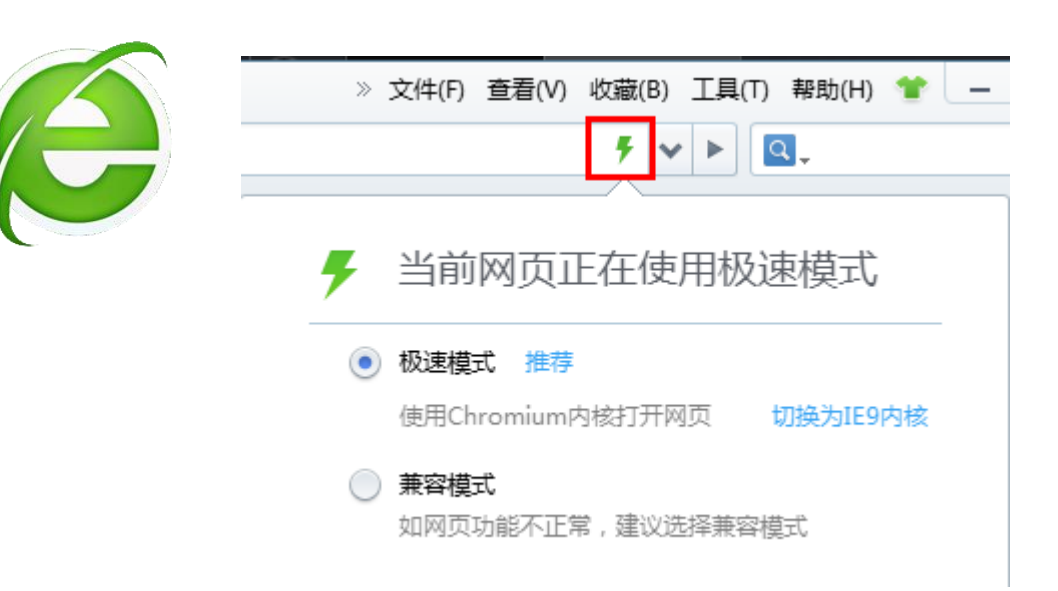

 $\leftrightarrow$   $\rightarrow$  C  $\cong$  jwc105.ncu.edu.cn/login

# 南昌大学都 Academic Affi

# 🗔 🖽 🏠 🕘 🖪 🔕 🔻 😓 🙆 💮 🕂 🖉 🗒

| 空内 | 务数据共享平台<br>s Data Sharing Platform of NEU | 登录<br>用户名            |
|----|-------------------------------------------|----------------------|
|    |                                           | 密码<br>登录 2<br>其他登录方式 |

# 教务数据共享平台入口

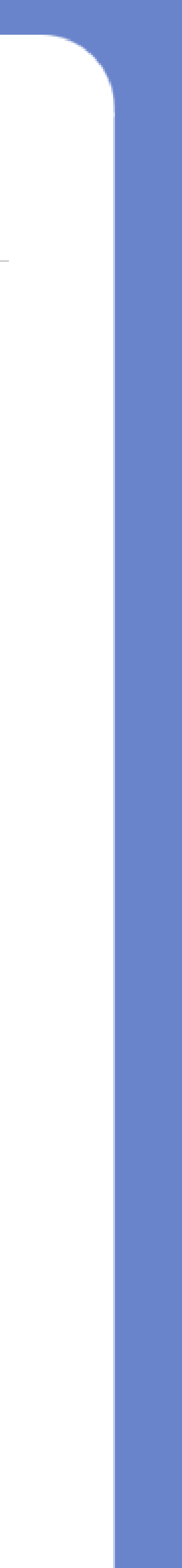

# 审核步骤-审核学生报名信息

 ① 点击辅修专业报名
② 切换学期到2021-2022-1
③ 点开操作栏选择审核、删 除或者导出(导出报名表)

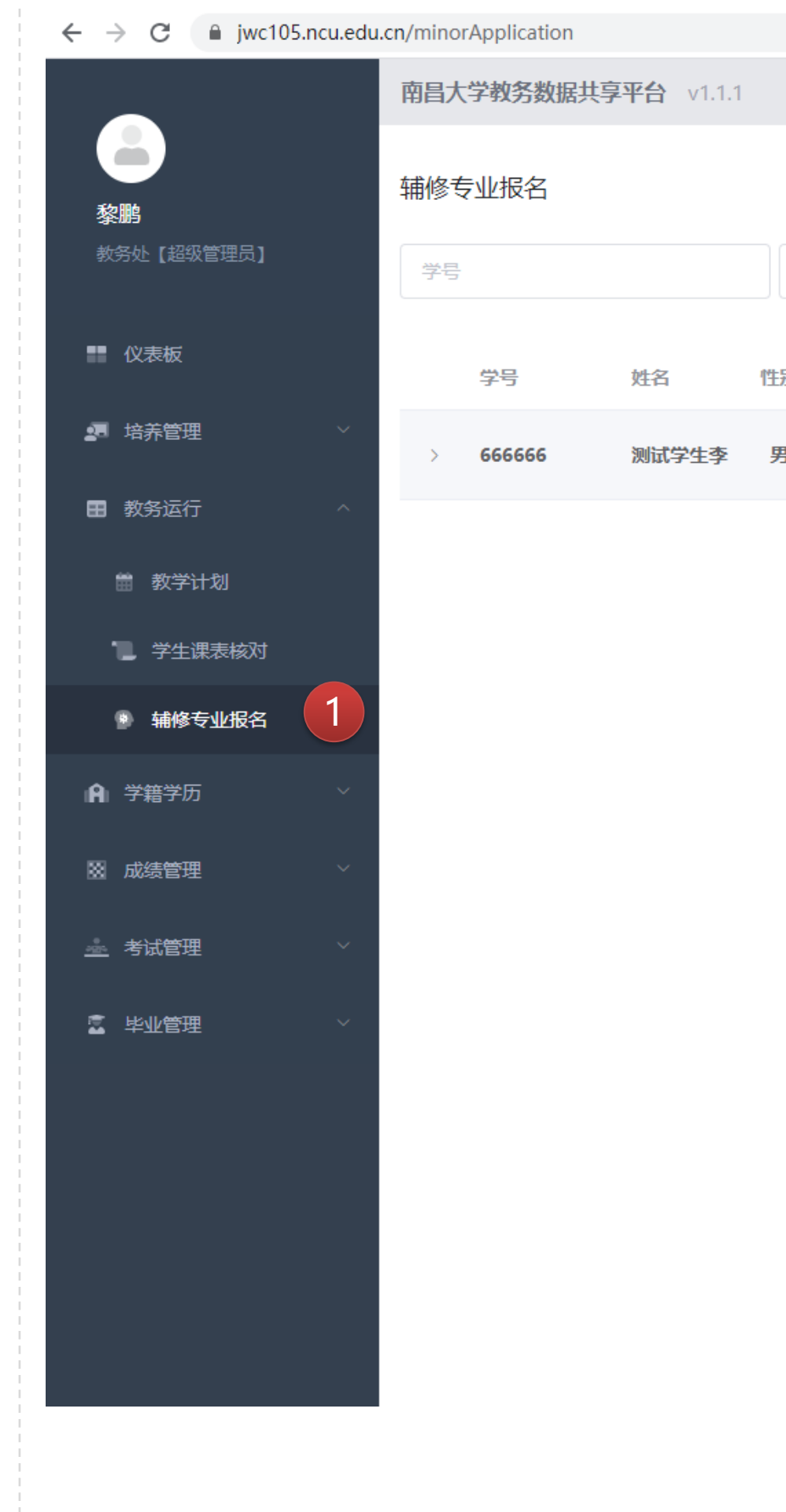

|   |             |      |               |            |               |      | - <b>N</b> |          |      | er           |      |
|---|-------------|------|---------------|------------|---------------|------|------------|----------|------|--------------|------|
|   |             |      |               |            | ¥             | 3 0  | 0 🔹 🗈      | • •      | Ψ 🕗  | <u> </u>     |      |
|   |             |      |               |            |               |      |            | <u>+</u> | 🗨 微信 | <b>尊</b> 。设置 | 髶〔→登 |
|   |             |      |               |            |               |      |            |          |      |              |      |
|   |             |      |               |            |               |      |            |          |      |              |      |
|   | 学生姓名        |      | 辅修专业名称        | 辅修专业所属学院   | ~ 2021-2022-1 |      | 2 ~        | Q        |      |              | ◎ 设置 |
|   |             |      |               |            |               |      |            |          |      |              |      |
| 叧 | 利 手机号       | 学院   | 班级            | 辅修专业名称     | 专业学费          | 限制人数 | 申请总人数      | 审核状态     |      | 1            | 操作   |
| 男 | 13006210566 | 人文学院 | 测试班级          | 日语(辅修学士学位) | 3800          | 60   | 1          |          | 审核   |              | 3    |
|   |             |      |               |            |               |      |            |          | 删除   |              |      |
|   |             |      | 20条/页 > 共1条 < | 1 〉 前往 1 页 |               |      |            |          | - ты |              |      |

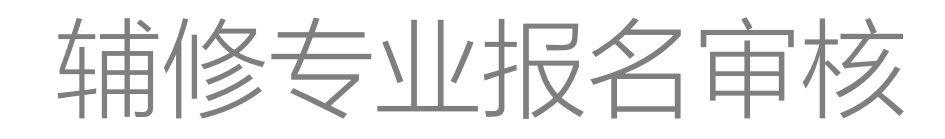

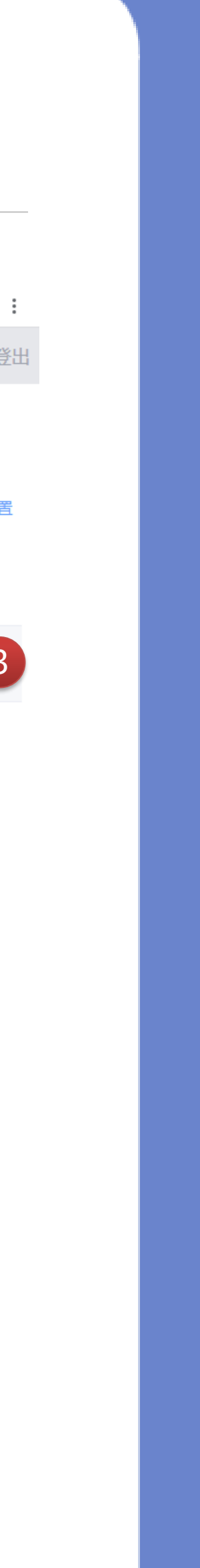